# User Manual: Registration and Inter-State NOC Process via SLDC and NOAR Portal

## 1. Overview

This manual guides users through the process of registering with the State Load Dispatch Centre (SLDC) and applying for inter-State No Objection Certificates (NOCs) through the NOAR Portal.

# 2. Registration Process with SLDC

## Step 1: Initial Registration on NOAR Portal

- Visit the NOAR Portal (https://www.noar.in/).
- Complete the initial registration process.

## Step 2: Access SLDC Registration

- Click on the 'Not registered with SLDC?' link.

## Step 3: Enter NOAR Utility ID

- A checkbox labeled 'Have you already registered on NOAR Portal?' will appear.

- $\checkmark$  Select this checkbox.
- Enter your NOAR Utility ID.

(To get the utility ID (user login) is Dashboard >> Registration >> My Registration Requests >> click on eye tab and open the registration then note the Utility ID from url. )

Example- ad4a1165-27d8-4f00-aefd-a36b10d5dd32

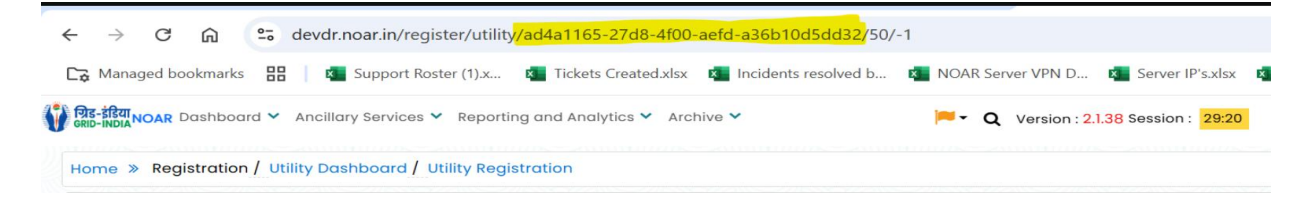

- Click on the Submit button.

#### Step 4: Auto-Population of Data

- Some data from the NOAR Portal will be automatically populated based on your Utility ID.
- Remaining fields (which are not auto-filled) must be completed manually by the user.

All these fields are mandatory.

#### Step 5: Submit for Approval

- After filling in all required fields, click Submit.
- Your application will be reviewed by SLDC.

#### Step 6: Notification of Status

- You will receive an email notification regarding the approval or rejection of your application.

#### Step 7: Resubmission (if applicable)

- If additional details/documents are required:
- You will be notified.
- Update and resubmit the required documents on the NOAR Portal.
- Then, repeat the submission on the SLDC portal.

# **3. Inter-State NOC Application Process** Step 1: Initial NOC on NOAR Portal

- Visit the NOAR Portal (https://www.noar.in/).
- Complete the initial NOC process.

#### Step 2: Login to SLDC Portal

- Log in using your registered credentials.

#### Step 3: Access NOC Section

- Go to the NOC submission page-> Apply New NOC.
- Tick the checkbox labeled 'Have you already registered on NOAR Portal?'
- $\checkmark$  Select this checkbox.
- Enter the NOC ID received from the NOAR Portal.

(To get the NOC ID are Dashboard >> Standing Clearance >> Select the NOC you want and open by clicking on eye tab and then note the NOC ID from url.)

Example-7f4c29df-0c0a-4c27-a96c-0c5b9b6f93b5

Screenshot is attached :

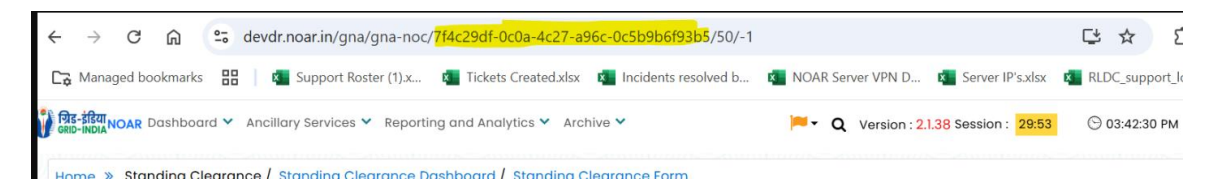

- Click Submit.

#### **Step 4: Auto-Population of Data**

- Basic details will be auto-filled from NOAR data.
- Remaining fields must be filled in manually by the user.

These are mandatory and must not be left blank.

#### **Step 5: Submit for Approval**

- Once all fields are filled, submit the NOC request.
- The request will be reviewed by SLDC.

#### **Step 6: Notification of Status**

- You will receive an email indicating approval or rejection.

#### Step 7: Resubmission (if applicable)

- If additional details/documents are needed:
- Update the required documents on the NOAR Portal.
- Then re-submit the updated information on the SLDC portal.

# **4. Important Notes**

- Ensure all mandatory fields are filled in correctly.
- Keep your Utility ID and NOC ID handy for future reference.
- Regularly check your registered email for status updates and notifications.